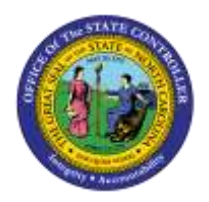

JOB AID PER-11 | TRANSACTION PA30 | IT0022

PΑ

The purpose of this job aid is to explain how to update the Education infotype (0022) to reflect that the education has been verified and is no longer in pending status.

As a reminder, when an employee is hired, information on the Education infotype (0022) is entered to indicate that the education information is in **pending** status. The graphic below illustrates how infotype 0022 appears when the data is entered during the new hire process. The dates in the *Start* and *to* fields and the Institute/location field were entered based on the employee's records. The *Verified* field indicates that the verification of the information (a Bachelor's Degree in this example) is pending.

| Display Education (0022) |                                                                                                    |                                                                                                    |  |  |
|--------------------------|----------------------------------------------------------------------------------------------------|----------------------------------------------------------------------------------------------------|--|--|
|                          |                                                                                                    |                                                                                                    |  |  |
| ð Name                   | GRA                                                                                                    | IG ALGEO                                                                                                    |  |  |
| emental Staff            | PersA 150                                                                                                    | 1 Transportation                                                                                                    |  |  |
| FT S-FLSAOT              | Statu Activ                                                                                                    | /e                                                                                                    |  |  |
| 995 to 05/12/1           | 1999 Chn                                                                                                    | g 02/12/2008 ANGELAAPPLE                                                                                                    |  |  |
|                          |                                                                                                    |                                                                                                    |  |  |
|                          |                                                                                                    |                                                                                                    |  |  |
| 06 BAC DEG               |                                                                                                    |                                                                                                    |  |  |
| Duke University          |                                                                                                    |                                                                                                    |  |  |
| 09 Pending Verit         | fication                                                                                                    |                                                                                                    |  |  |
|                          | ion (0022)<br>Name<br>emental Staff<br>FT S-FL SAOT<br>95 to 05/12/<br>06 BAC DEG<br>Duke University<br>09 Pending Verit | ion (0022)<br>Name GRA<br>emental Staff PersA 150<br>FT S-FL SAOT Statu Activ<br>95 to 05/12/1999 Chn<br>06 BAC DEG<br>Duke University<br>09 Pending Verification |  |  |

After receiving verification from the school, change the date fields and the Verified field as outlined in the steps below.

1. Double-click **PA 30** - Maintain HR Master Data from your Favorites folder or type PA30 in the Command field. The *Maintain HR Master Data* screen displays.

| 🕫 🗈 Maintain HR Master Data                                                                                                    |                                                                                                    |  |  |  |  |
|----------------------------------------------------------------------------------------------------|----------------------------------------------------------------------------------------------------|--|--|--|--|
|                                                                                                    |                                                                                                    |  |  |  |  |
| Personnel no.       Ø0173896         Name       GRAIG RANDAL ALGEO         EEGroup       0       Supplemental Staff       P         EESubgroup       68       Temp FT S-FLSAOT       C | ersA 1501 Transportation<br>costC 0000150267 4 /2 Wilson Mnt                                                                                                 |  |  |  |  |
| Basic Personal Data Payroll Benefits                                                                                                    | Time Addtl. Personal Data                                                                                                    |  |  |  |  |
| Actions  Organizational Assignment  Personal Data  Addresses  Planned Working Time  Basic Pay  Family Member/Dependents  I-9 Residence Status  Additional Personal Data                | From To<br>Today O Curr.week<br>All O Current month<br>From curr.date O Last week<br>To Current Date O Last month<br>Current Period O Current Year<br>Choose |  |  |  |  |
| Direct selection / Education                                                                                                    | STy 06 BAC DEG                                                                                                    |  |  |  |  |

- 2. Enter the **personnel number** or use the matchcode in the Personnel no. field to search for the employee's number.
- 3. In the Infotype field (the white space at the bottom of the screen), enter **0022** (Education).
- 4. Enter the **subtype** in the Sty field or use the matchcode to select the appropriate verified education from the drop-down menu. In the illustration above, subtype **06** (Bac Deg) was selected.
- 5. Click the **Enter** Sutton. The numerical codes are changed to the appropriate wording for the selections you have entered.
- 6. Select the **Copy** 🛄 button. The Copy Education screen displays.

| Display Education (0022)                 |                             |                |                             |  |
|------------------------------------------|-----------------------------|----------------|-----------------------------|--|
| 6 B 🚨                                    |                             |                |                             |  |
| Personnel No 70173896                    | Name                        |                | GRAIG RANDAL ALGEO          |  |
| EEGroup U Supple<br>EESubgroup 68 Temp ( | mental Staff<br>FT S-FLSAOT | PersA<br>Statu | Active                      |  |
| Start 02/12/200                          | 98 to 12/31.                | /9999          | Chng 02/12/2008 ANGELAAPPLE |  |
|                                          |                             |                |                             |  |
| Educational est.                         | 06 BAC DEG                  |                |                             |  |
| Institute/location                       | Duke University             |                |                             |  |
| Verified                                 | 06 BAC DEG                  |                |                             |  |

Observe that the screen shows the data that was entered when the employee was hired.

- 7. In the **Start** date field, change the **date** to reflect the date you received the verification.
- 8. In the **to** date field change the date to **12/31/9999**.
- 9. Change the **Verified** field to the appropriate education. Enter the code in the Verified field or use the matchcode to select from the drop-down menu.
- 10. Click the **Enter** Sutton (or press the Enter key) to validate the information.
- 11. Click the Save (Ctrl+S) 🖳 button.

**NOTE**: The graphic above shows a completed Education infotype for a verified Bachelor's Degree at Duke University.

**PROCESS NOTE**: Remember to delimit the IT0019-Monitoring of Tasks reminder for education verification.